# **Reference Guide**

020-101335-02

# **Entero HB Serial Commands**

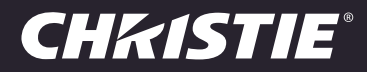

#### NOTICES

#### **COPYRIGHT AND TRADEMARKS**

Copyright © 2014 Christie Digital Systems, Inc. All rights reserved.

All brand names and product names are trademarks, registered trademarks or trade names of their respective holders.

#### GENERAL

Every effort has been made to ensure accuracy, however in some cases changes in the products or availability could occur which may not be reflected in this document. Christie reserves the right to make changes to specifications at any time without notice. Performance specifications are typical, but may vary depending on conditions beyond Christie's control such as maintenance of the product in proper working conditions. Performance specifications are based on information available at the time of printing. Christie makes no warranty of any kind with regard to this material, including, but not limited to, implied warranties of fitness for a particular purpose. Christie will not be liable for errors contained herein or for incidental or consequential damages in connection with the performance or use of this material. Canadian manufacturing facility is ISO 9001 and 14001 certified.

#### WARRANTY

Products are warranted under Christie's standard limited warranty, the complete details of which are available by contacting your Christie dealer or Christie. In addition to the other limitations that may be specified in Christie's standard limited warranty and, to the extent relevant or applicable to your product, the warranty does not cover:

- a. Problems or damage occurring during shipment, in either direction.
- b. Projector lamps (See Christie's separate lamp program policy).
- c. Problems or damage caused by use of a projector lamp beyond the recommended lamp life, or use of a lamp other than a Christie lamp supplied by Christie or an authorized distributor of Christie lamps.
- d. Problems or damage caused by combination of a product with non-Christie equipment, such as distribution systems, cameras, DVD players, etc., or use of a product with any non-Christie interface device.
- e. Problems or damage caused by the use of any lamp, replacement part or component purchased or obtained from an unauthorized distributor of Christie lamps, replacement parts or components including, without limitation, any distributor offering Christie lamps, replacement parts or components through the internet (confirmation of authorized distributors may be obtained from Christie).
- f. Problems or damage caused by misuse, improper power source, accident, fire, flood, lightening, earthquake or other natural disaster.
- g. Problems or damage caused by improper installation/alignment, or by equipment modification, if by other than Christie service personnel or a Christie authorized repair service provider.
- h. Problems or damage caused by use of a product on a motion platform or other movable device where such product has not been designed, modified or approved by Christie for such use.
- i. Problems or damage caused by use of a projector in the presence of an oil-based fog machine or laser-based lighting that is unrelated to the projector.
- j. For LCD projectors, the warranty period specified in the warranty applies only where the LCD projector is in "normal use" which means the LCD projector is not used more than 8 hours a day, 5 days a week.
- k. Except where the product is designed for outdoor use, problems or damage caused by use of the product outdoors unless such product is protected from precipitation or other adverse weather or environmental conditions and the ambient temperature is within the recommended ambient temperature set forth in the specifications for such product.
- I. Image retention on LCD flat panels.
- m.Defects caused by normal wear and tear or otherwise due to normal aging of a product.

The warranty does not apply to any product where the serial number has been removed or obliterated. The warranty also does not apply to any product sold by a reseller to an end user outside of the country where the reseller is located unless (i) Christie has an office in the country where the end user is located or (ii) the required international warranty fee has been paid.

The warranty does not obligate Christie to provide any on site warranty service at the product site location.

#### **PREVENTATIVE MAINTENANCE**

Preventative maintenance is an important part of the continued and proper operation of your product. Please see the Maintenance section for specific maintenance items as they relate to your product. Failure to perform maintenance as required, and in accordance with the maintenance schedule specified by Christie, will void the warranty.

#### REGULATORY

The product has been tested and found to comply with the limits for a Class A digital device, pursuant to Part 15 of the FCC Rules. These limits are designed to provide reasonable protection against harmful interference when the product is operated in a commercial environment. The product generates, uses, and can radiate radio frequency energy and, if not installed and used in accordance with the instruction manual, may cause harmful interference to radio communications. Operation of the product in a residential area is likely to cause harmful interference in which case the user will be required to correct the interference at the user's own expense.

CAN ICES-3 (A) / NMB-3 (A)

이 기기는 업무용 (A 급 ) 으로 전자파적합등록을 한 기기이오니 판매자 또는 사용자는 이점을 주의하시기 바라며 , 가정 외의 지역에서 사용하는 것을 목적으로 합니다 .

#### Environmental

The product is designed and manufactured with high-quality materials and components that can be recycled and reused. This symbol 🕱 means that electrical and electronic equipment, at their end-of-life, should be disposed of separately from regular waste. Please dispose of the product appropriately and according to local regulations. In the European Union, there are separate collection systems for used electrical and electronic products. Please help us to conserve the environment we live in!

### **CHKISTIE**<sup>®</sup>

# Content

| Introduction                   |
|--------------------------------|
| RS232 Communication Parameters |
| Connect to the RS232 Port      |
| Message Types and Formats      |
| Message Structure              |
| User Access Permissions        |
| Commands                       |
| CCM–Color and Brightness       |
| DCA–Display Color Adjust       |
| DEF–Factory Defaults           |
| DID-Display Identification     |
| DSN–Display Serial Number      |
| EDD-EDID                       |
| ERR–Errors                     |
| INP-Input                      |
| ITP-Internal Test Pattern      |
| LOC-Localization Language      |
| LST-List Displays              |
| MAP–Map Display                |
| NET-Network Setup              |
| OSD–On Screen Display          |
| PNG–Ping                       |
| PWR-Power                      |
| REM-Remote                     |
| RST-Reset                      |
| RTM-Runtime                    |
| SAR–Subarray                   |
| SCL–Scale                      |
| SEL-Select                     |
| SHU-Shutter                    |
| SIX-Six Axis Adjuster          |
| SOR-Screen Orientation         |
| TIL-Tiling Mode                |

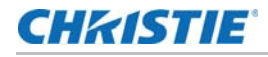

| IMD-Time and Date | . 23 |
|-------------------|------|
| TMP-Temperatures  | . 24 |
| JID-User ID       | . 24 |
| JNI-Uniformity    | . 25 |
| /ER-Version       | . 25 |
| WIR-Wireless      | . 26 |

### **CH**kiSTIE<sup>®</sup>

# Introduction

This document provides information and procedures for using serial commands (ASCII text messages) to control Entero HB display cubes.

### **RS232 Communication Parameters**

| Parameter    | Value      |
|--------------|------------|
| Baud rate    | 115200 bps |
| Stop bits    | 1 bit      |
| Data bits    | 8 bits     |
| Parity       | None       |
| Flow control | None       |

This table lists the communication parameters for the display cube RS232 port.

### **Connect to the RS232 Port**

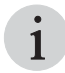

• To send serial commands over the Ethernet port, you must login. Use the UID serial command to configure the login. See *UID-User ID* on page 24.

You can use an RS232 connection to remotely access display controls and image setups, issue commands or queries, and receive replies.

- 1. Connect one end of a null standard 9-pin female to female modem cable to the projector RS232 port.
- 2. Connect the other end of the null standard 9-pin female to female modem cable to a computer.

### Message Types and Formats

Commands sent to and from the display cube are formatted as simple text messages that consist of a three letter command code, an optional four letter subcode, and optional data. You can include

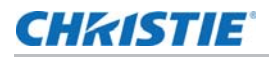

optional features such as message acknowledgments with your commands. This table lists the available message types.

| Message Type | Description                                                                                |
|--------------|--------------------------------------------------------------------------------------------|
| Set          | A command to set a display parameter at a specific level, such as changing the brightness. |
| Request      | A request for information, such as what is the current brightness setting.                 |
| Reply        | The projector returns the data in response to a request or as confirmation of a command.   |

Messages are sent and read as ASCII character strings. However, the message travels as a sequence of bytes. Each character in this sequence requires 1 byte. This example illustrates how a Power On command is sent to the display.

| ASCII = | ( | Р | W | R | 1 | ) |
|---------|---|---|---|---|---|---|
|         |   |   |   |   |   |   |

| HEX = 0x28 0x50 0x57 0x52 0x20 0x31 0x2 |
|-----------------------------------------|
|-----------------------------------------|

This table lists the message format.

| Source          | Format              | Function                                                                        | Example        |
|-----------------|---------------------|---------------------------------------------------------------------------------|----------------|
|                 | (Code Data)         | SET (set color of selected internal test pattern to white)                      | (ITP 4)        |
| From Controller | (Code+Subcode Data) | SET (set display wall brightness to 800)                                        | (CCM+TBRT 800) |
|                 | (Code?)             | REQUEST (what is screen orientation of selected displays?)                      | (SOR?)         |
| From Display    | (Code Data)         | Command dependent and generally represented by space delimite rows and columns. |                |

### Message Structure

This table lists the components of an ASCII command.

| Message Element | Description                                                                                                    |
|-----------------|----------------------------------------------------------------------------------------------------|
| Parentheses     | Commands are enclosed by parentheses ().                                                                                          |
|                 | If a start character is received before an end character of the previous message,<br>the partial (previous) message is discarded. |

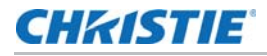

| Message Element              | Description                                                                                                    |
|------------------------------|----------------------------------------------------------------------------------------------------|
| Prefix characters (optional) | Acknowledges the display cube has responded or increases message integrity when added before the 3-character function code.                                                                                                    |
|                              | If the message cannot be executed, a not-acknowledge (NAK) is returned.                                                                                                    |
|                              | Use the number symbol (#) to request a full acknowledgment. A full acknowledgement sends an echo of the message as a reply from the projector when it finishes processing the command. Do not include a full acknowledgement in a request message.                                                                                                    |
|                              | Use the dollar symbol (\$) to request a simple acknowledgment. When a command executes successfully, a dollar symbol (\$) is returned.                                                                                                    |
|                              | Use the ampersand symbol (&) to add a checksum as the last message parameter. For example, (&PWR 1 144).                                                                                                    |
|                              | The display collects all of the message bytes as defined in the first byte of the message, then creates its own checksum value for comparison with the checksum included in the controller's message. If the values match, the message is considered to have been correctly received. If the values do not match, the message is discarded                |
|                              | Use an "h" to indicate a hex number. If a request message includes a checksum, a checksum is included with the reply. An acknowledge or checksum character can occur first.                                                                                                    |
| Display numbers (optional)   | Selects a specific display by its system index or display number.                                                                                                    |
| Function code                | The primary display cube function being queried or modified. Each function code is represented by a three-character, upper or lower case ASCII code (A-Z). The function code appears after the first parenthesis. If a command does not include a subcode, you must add a space between the function code and the first parameter (or special character). |
| +subcode                     | The secondary display cube function being queried or modified. Each subcode is represented by a four-character, upper or lower case ASCII code (A-Z and 0-9). The subcode appears after the function code, and it is separated from the function code with a plus symbol (+).                                                                             |
|                              | If a subcode is not included, the plus symbol is not required. If a command includes a subcode, you must add a space between the subcode and the first parameter (or special character).                                                                                                    |
| Request and reply symbols    | The question mark symbol (?) appears after the function code when the controller requests display cube information.                                                                                                    |
|                              | An exclamation mark (!) appears after the function code when the display cube responds to a request.                                                                                                    |
|                              | Do not include a question or exclamation mark when creating a SET command.                                                                                                    |

# **User Access Permissions**

| Permission | Description                                        |
|------------|----------------------------------------------------|
| Guest      | Can be run without logging in                      |
| Admin      | The default                                        |
| Service    | Can access all administration and service commands |

### **CH**kiSTIE<sup>®</sup>

# Commands

This section list the commands that you can use with Entero HB RPMSP, RPMHD, and RPMWU-LED02 display cubes. To prevent an alteration or an interruption of the controller script, do not use the web interface or the on-screen display when the script is running. Some commands are operational only when the display is on.

### **CCM–Color and Brightness**

Modifies color and brightness settings. The color and brightness adjustments are automatically synchronized between the displays. The settings affect the entire array.

#### **Parameters**

• Access Level: Admin

| Command                                                                                                    | Description                                              | Values                                                                                                    |
|----------------------------------------------------------------------------------------------------|----------------------------------------------------------|----------------------------------------------------------------------------------------------------|
| CCM?                                                                                                    | Returns the color and brightness settings for the array. | -                                                                                                    |
| CCM+TBRT <brightness></brightness>                                                                               | Sets the brightness for the array.                       | -                                                                                                    |
| CCM+CLRT<br><colourtemperature></colourtemperature>                                                              | Sets the color temperature for the array.                | -                                                                                                    |
| CCM+TCLR <redx> <redy><br/><greenx> <greeny> <bluex><br/><bluey></bluey></bluex></greeny></greenx></redy></redx> | Sets the target gamut/color space for the array.         | -                                                                                                    |
| CCM+BRTM <mode></mode>                                                                                           | Sets the brightness mode for the array.                  | <ul> <li>0 = Normal Mode</li> <li>1 = Economy Brightness Mode</li> <li>2 = Fixed Brightness Mode</li> <li>3 = High Brightness Mode</li> </ul> |
| CCM+CLRM <mode></mode>                                                                                           | Sets the color gamut mode for the array.                 | 0 = Maximum Gamut<br>1 = SRGB Gamut<br>2 = Custom Gamut                                                                                       |

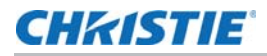

| Command                          | Description                                                     | Values     |
|----------------------------------|-----------------------------------------------------------------|------------|
| CCM+WEAK?                        | Returns the weak display threshold for each selected display.   | -          |
| CCM+WEAK <threshold></threshold> | Sets the weak display drop threshold for the selected displays. | 0.0 to 1.0 |

### **DCA–Display Color Adjust**

Adjusts the color and brightness of a specific display. Affects the selected displays and requires only one display to be selected.

#### **Parameters**

• Access Level: Admin

### Commands

| Commands                                                                                                    | Description                                        | Values                                                                    |
|----------------------------------------------------------------------------------------------------|----------------------------------------------------|---------------------------------------------------------------------------|
| DCA?                                                                                                    | Returns the display color and brightness settings. | -                                                                         |
| <pre>DCA <brightness> <redofred> <greenofred> <blueofred> <redofgreen> <greenofgreen> <blueofgreen> <redofblue> <greenofblue> <blueofblue> <redofwhite> <greenofwhite> <blueofwhite></blueofwhite></greenofwhite></redofwhite></blueofblue></greenofblue></redofblue></blueofgreen></greenofgreen></redofgreen></blueofred></greenofred></redofred></brightness></pre> | Sets the display color and brightness.             | -200 to 0 = Adjusts brightness<br>0 to 100 = Adjusts all other parameters |

# **DEF–Factory Defaults**

Resets all preference and configuration settings to their default values. To prevent accidental use of this command, the number 111 must follow the command. Restoring factory defaults does not affect network settings, date and time.

#### **Parameters**

Access Level: Service

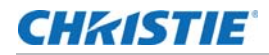

| Command | Description                           | Values                            |
|---------|---------------------------------------|-----------------------------------|
| DEF 111 | Performs the factory default command. | 111—Must be entered exactly as is |

#### **Examples**

Reset the projector to factory defaults.

(DEF 111)

(65535 00000 FYI00919 "All settings have been restored to their factory defaults. Reboot is required to take effect.")

# **DID–Display Identification**

Sets the number, name, or identifier for the display. Typically, displays are numbered with 0 in the top left corner and continuing to the right across the row before moving down to the next row. Valid numbers are 0 to 999. Affects the selected displays.

#### **Parameters**

• Access Level: Admin

#### Commands

| Command               | Description                                              | Values |
|-----------------------|----------------------------------------------------------|--------|
| DID?                  | Returns the numbers currently assigned to displays.      | -      |
| DID <number></number> | Assigns a number to a display.                           | -      |
| DID+AUTO              | Automatically numbers all displays in the current array. | -      |

### **DSN–Display Serial Number**

Retrieves or assigns the serial number for the selected displays.

#### **Parameters**

Access Level: Service

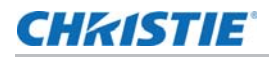

| Command               | Description                                         | Values |
|-----------------------|-----------------------------------------------------|--------|
| DSN?                  | Returns the serial number for the selected display. | -      |
| DSN <serial></serial> | Sets the serial number for the selected display.    | -      |

### **EDD-EDID**

Sets Extended Display Identification Data (EDID) timing for DVI inputs.

#### **Parameters**

• Access Level: Service

### Commands

| Command                                       | Description                                                                         | Values                                                                |
|-----------------------------------------------|-------------------------------------------------------------------------------------|-----------------------------------------------------------------------|
| EDD?                                          | Returns the current EDID timing.                                                    | -                                                                     |
| EDD+AUTO <port> //</port>                     | Automatically sets the EDID<br>to values typical for the<br>display's light engine. | <port>:</port>                                                        |
|                                               |                                                                                     | 0 = For primary DVI input.                                            |
|                                               |                                                                                     | 1 = For optional secondary DVI input.                                 |
|                                               |                                                                                     | all = Both primary and secondary DVI inputs.                          |
| EDD <port> <horizontal></horizontal></port>   | Sets the resolution and                                                             | <pre><horizontal> = Sets the horizontal resolution</horizontal></pre> |
| <vertical> <framerate></framerate></vertical> | framerate.                                                                          | <vertical> = Sets the vertical resolution</vertical>                  |
|                                               |                                                                                     | <framerate> = Sets the framerate</framerate>                          |

# **ERR–Errors**

Displays the error log for the selected displays.

#### **Parameters**

• Access Level: Admin

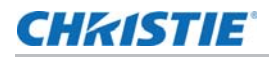

| Command | Description                                     | Values |
|---------|-------------------------------------------------|--------|
| ERR?    | Returns the error log for the selected display. | -      |

### **INP-Input**

Changes the video input selection properties. The system controls video input through four predefined modes. By setting a mode, the system monitors video inputs on the DVI inputs and determine which to display on the screen.

#### **Parameters**

Access Level: Admin

### Commands

| Command           | Description                           | Values                                                                 |
|-------------------|---------------------------------------|------------------------------------------------------------------------|
| INP?              | Returns the current video input mode. | -                                                                      |
| INP <mode></mode> | Sets the video input mode.            | 0 = Show DVI1 only                                                     |
|                   |                                       | 1 = Show DVI2 only                                                     |
|                   |                                       | 2 = Show DVI1; if DVI1 does not have a valid signal, fallback to DVI 2 |
|                   |                                       | 3 = Show DVI2; if DVI2 does not have a valid signal, fallback to DVI 1 |

# **ITP-Internal Test Pattern**

Displays a predefined test pattern on the display.

### **Parameters**

• Access Level: Admin

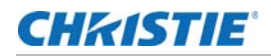

| Command                 | Description                              | Values              |
|-------------------------|------------------------------------------|---------------------|
| ITP <pattern></pattern> | Displays a tests pattern on the display. | 1 = None            |
|                         |                                          | 2 = Grid            |
|                         |                                          | 3 = Grayscale 16    |
|                         |                                          | 4 = White           |
|                         |                                          | 5 = Flat Gray       |
|                         |                                          | 6 = Black           |
|                         |                                          | 7 = Checker         |
|                         |                                          | 8 = 13 Point        |
|                         |                                          | 9 = Color Bars      |
|                         |                                          | 10 = Edge Blend     |
|                         |                                          | 11 = High Frequency |
|                         |                                          | 12 = Gradient Blur  |
|                         |                                          | 13 = Red            |
|                         |                                          | 14 = Green          |
|                         |                                          | 15 = Blue           |

# LOC-Localization Language

Sets or returns the language displayed on the user interface and on-screen display.

#### **Parameters**

• Access Level: Administrator

| Command                        | Description                                        | Values       |
|--------------------------------|----------------------------------------------------|--------------|
| LOC?                           | Returns the language used by the selected display. | -            |
| LOC+LANG <language></language> | Sets the display language.                         | 0 = English  |
|                                |                                                    | 1 = French   |
|                                |                                                    | 2 = Spanish  |
|                                |                                                    | 3 = Italian  |
|                                |                                                    | 4 = German   |
|                                |                                                    | 5 = Japanese |
|                                |                                                    | 6 = Chinese  |

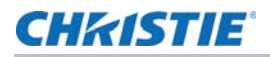

#### **Examples**

Set language to French. (LOC+LANG 1) Get language. (LOC?)

### LST-List Displays

Returns a list of all the displays in the current array. All displays in the array respond and color match.

#### **Parameters**

Access Level: Admin

### Commands

| Command | Description                                          | Values |
|---------|------------------------------------------------------|--------|
| LST?    | Returns a list of all displays in the current array. | -      |

# MAP-Map Display

Maps displays by their network MAC address. Use the (AVL?) command to return a list of all displays that can be mapped. Use the (LST?) command to return a list of all displays mapped to the array.

For effective communication between displays and color matching, all displays in an array must be mapped. By default, all displays are mapped to the **def** array. To prevent interference from other displays connected to the same network, change the default mapping of all displays in an array.

#### **Parameters**

Access Level: Admin

| Command                                                                                        | Description                                                                                                    | Values                                                                                                    |
|------------------------------------------------------------------------------------------------|----------------------------------------------------------------------------------------------------|----------------------------------------------------------------------------------------------------|
| MAP?                                                                                           | Returns a lists of all Sirius<br>devices in a network. All displays<br>in the list can be grouped in an<br>array.                                                                 | -                                                                                                    |
| MAP+ADD <mac address=""><br/><array> <x position=""><br/><y position=""></y></x></array></mac> | Maps a display to an array and identifies its position with its MAC address.                                                                                                    | <mac address=""> = MAC address of the<br/>display<br/><array> = Array to which the display is<br/>mapped<br/><x position=""> = X coordinate in the array<br/><y position=""> = y coordinate in the array</y></x></array></mac> |
| MAP+ALL <array> <x<br>position&gt; <y position=""></y></x<br></array>                          | Maps all displays to the same<br>array and position. Christie does<br>not recommend using this<br>command; each display should<br>have its x and y positions set<br>individually. | <array> = Array to which the display is<br/>mapped<br/><x position=""> = X coordinate in the array<br/><y position=""> = y coordinate in the array</y></x></array>                                                             |

### **NET–Network Setup**

Modifies the network settings of a display. By default, all displays request IP addresses from DHCP on ETH2. For effective communication between displays and color matching, connect all displays in an array to the same network.

#### **Parameters**

- Control Group: Configuration/Preference
- Subclass: Power Down
- Access Level: Admin

| Command                | Description                                                                   | Values |
|------------------------|-------------------------------------------------------------------------------|--------|
| NET? <port></port>     | Returns the settings of a specific network port.                              | -      |
| NET+AUTO <port></port> | Sets a specific network port to DHCP mode and removes the static IP settings. | -      |

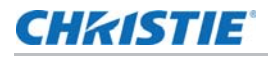

| Command                                                           | Description                                         | Values                                                      |
|-------------------------------------------------------------------|-----------------------------------------------------|-------------------------------------------------------------|
| NET <port> <ip> <subnet> <gateway></gateway></subnet></ip></port> | Sets the specified network port to use a static IP. | <pre><port> = Must be 0 <in> = IP address</in></port></pre> |
|                                                                   |                                                     | <subnet> = Subnet address</subnet>                          |
|                                                                   |                                                     | <gateway> = Gateway address</gateway>                       |

### **OSD-On Screen Display**

Displays or removes overlay information in the on-screen display (OSD), including the status, information, and mapping overlay pages.

#### **Parameters**

Access Level: Admin

#### Commands

| Command          | Description                                       | Values                                                                                                    |
|------------------|---------------------------------------------------|----------------------------------------------------------------------------------------------------|
| OSD+STAT <0   1> | Displays or removes the OSD status overlay page.  | <ul><li>0 = Removes the OSD status overlay page</li><li>1 = Displays the OSD status overlay page</li></ul>   |
| OSD+INFO <0   1> | Displays or removes the OSD info overlay page.    | <ul><li>0 = Removes the OSD info overlay page</li><li>1 = Displays the OSD info overlay page</li></ul>       |
| OSD+MAPP <0   1> | Displays or removes the OSD mapping overlay page. | <ul><li>0 = Removes the OSD mapping overlay page</li><li>1 = Displays the OSD mapping overlay page</li></ul> |

# **PNG-Ping**

Returns basic projector information to the user, including the type of device and main software version.

#### **Parameters**

Access Level: Admin

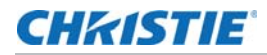

| Command                                                                          | Description                                  | Return Parameters                     |
|----------------------------------------------------------------------------------|----------------------------------------------|---------------------------------------|
| PNG? Returns the return the family ID, model, and software version for a display | Returns the return the family ID, model, and | [Family ID] - 53 = Sirius             |
|                                                                                  | software version for a display               | [Model] - 0 = SXGA+, 1 = H, 2 = WUXGA |
|                                                                                  | [Software Version Major]                     |                                       |
|                                                                                  |                                              | [Software Version Minor]              |
|                                                                                  |                                              | [Software Version Sub]                |
|                                                                                  |                                              | [Software Version SVN]                |

### **PWR-Power**

Turns a display on or off, or deactivates auto-power on. By default, auto-power on is active and a display turns on and video plays when it is reset or turned off. When auto-power on is inactive, the display enters standby mode when it is reset or turned off.

#### **Parameters**

Access Level: Admin

#### Commands

| Command                          | Description                                 | Values                                                    |
|----------------------------------|---------------------------------------------|-----------------------------------------------------------|
| PWR?                             | Returns the power settings for the display. | -                                                         |
| PWR <mode></mode>                | Changes the display power mode.             | 0 = Turns the display off<br>1 = Turns the display on     |
| PWR+AUTO <autopower></autopower> | Turns auto-power off or on.                 | 0 = Turns off auto-power on<br>1 = Turns on auto-power on |

### **REM–Remote**

Activates or deactivates the infrared receiver on a display. If the infrared receiver is deactivated, use the web interface or a serial commend to enable it.

#### **Parameters**

Access Level: Admin

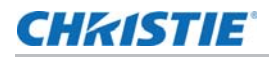

| Command           | Description                                     | Values                                |
|-------------------|-------------------------------------------------|---------------------------------------|
| REM?              | Returns the status of the infrared receiver.    | -                                     |
| REM <mode></mode> | Activates or deactivates the infrared receiver. | 0 = Deactivates the infrared receiver |
|                   |                                                 | 1 = Activates the infrared receiver   |

### **RST–Reset**

Restarts a display.

#### **Parameters**

Access Level: Admin

#### Commands

| Command | Description           | Values |
|---------|-----------------------|--------|
| RST     | Restarts the display. | -      |

### **RTM–Runtime**

Returns the EM and light engine runtime in hours.

#### **Parameters**

Access Level: Admin

### Commands

| Command | Description                   | Values |
|---------|-------------------------------|--------|
| RTM?    | Returns the runtime in hours. | -      |

# **SAR–Subarray**

Configures settings for the subarrays.

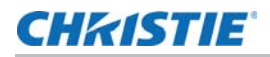

#### **Parameters**

• Access Level: Admin

#### Commands

| Command                                                                                                    | Description                                                                                                    | Values                                                                                                    |
|----------------------------------------------------------------------------------------------------|----------------------------------------------------------------------------------------------------|----------------------------------------------------------------------------------------------------|
| SAR?                                                                                                    | From the specified displays, the displays<br>that belong to subarrays are listed.<br>Displays that are not part of a subarray<br>are not listed.                                                                                                    | -                                                                                                    |
| SAR+ACTV <mode><br/><number></number></mode>                                                                     | Turns the specified subarray on or off.                                                                                                    | <pre>mode =     0 = off     1 = on number = Number of the subarray to apply <mode> to.     1-25     ALL = Apply <mode> to all     subarrays.</mode></mode></pre>                                                                                                    |
| SAR+ADDS <number><br/><topleftx> <toplefty><br/><width> <height></height></width></toplefty></topleftx></number> | Creates a subarray that includes all the<br>displays within the specified coordinate<br>range.<br>The SAR+ACTV command must be issued<br>to activate the subarray before video is<br>configured.                                                                                         | <pre>number = Number of the subarray<br/>being created. 1 to 25<br/>topleftX = X coordinate of top left<br/>corner of new subarray<br/>topleftY = Y coordinate of top left<br/>corner of new subarray<br/>width = Width of the subarray, in<br/>number of displays<br/>height = Height of the subarray, in<br/>number of displays</pre> |
| SAR+DELS <number><br/><norefresh></norefresh></number>                                                           | Deletes a single subarray or all subarrays.<br>When issued, the specified subarrays are<br>deleted and the video is reconfigured<br>automatically.<br>With the optional <norefresh> parameter,<br/>the specified subarray is deleted, but the<br/>video is not reconfigured.</norefresh> | <ul> <li>number = Number of the subarray<br/>being deleted.</li> <li>1-25</li> <li>ALL = Delete all subarrays.</li> <li>NOREFRESH = Does not reconfigure<br/>the video after a subarray is deleted.<br/>(Optional parameter)</li> </ul>                                                                                                 |
| SAR+REFR                                                                                                    | Refreshes the video of all displays causing them to recalculate the tiling and scaling.                                                                                                    | -                                                                                                    |

# SCL–Scale

Adjusts the scaling mode.

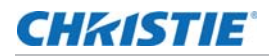

#### **Parameters**

• Access Level: Admin

#### Commands

| Command           | Description                                               | Values                                                                                          |
|-------------------|-----------------------------------------------------------|-------------------------------------------------------------------------------------------------|
| SCL?              | Returns the scaling mode.                                 | -                                                                                               |
| SCL <mode></mode> | Sets the scaling mode.                                    | 0 = 1:1, video is centered, scaling not applied                                                 |
|                   |                                                           | 1 = Scale-to-fit, video is centered and scaled to fit the display native resolution             |
|                   |                                                           | 2 = Scale-to-fit with aspect ratio; video is centered and scaled while maintaining aspect ratio |
| SCL+ALL?          | Returns the scaling mode and scale adjustment parameters. | -                                                                                               |

### **SEL–Select**

Selects single or multiple displays. You can select displays by their system index, name, or number. Do not use the web interface or on-screen display (OS) when you run this command.

#### **Parameters**

Access Level: Admin

| Command                                                | Description                                                      | Values |
|--------------------------------------------------------|------------------------------------------------------------------|--------|
| SEL?                                                   | Returns a list of system indexes for the selected displays.      | -      |
| SEL ALL                                                | Selects all displays.                                            | -      |
| SEL NONE                                               | Deselects all displays.                                          | -      |
| SEL+NAME <number 0=""> <number n=""></number></number> | Selects a display by number ID.<br>Returns a list of number IDs. | -      |
| SEL <index 0=""> <index n=""></index></index>          | Selects a display by index number.<br>Returns a list of indexes. | -      |

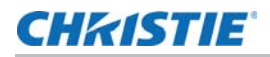

# SHU–Shutter

Turns the virtual shutter on specific displays on or off. This command can only be run when the display is on. If the display is in standby mode, the virtual shutter is off. This functionality is not persistent.

#### **Parameters**

• Access Level: Admin

#### Commands

| Command | Description            | Values |
|---------|------------------------|--------|
| SHU0    | Turns off the shutter. | -      |
| SHU1    | Turns on the shutter.  | -      |

#### **Examples**

Open the shutter. (SHU 0) Close the shutter. (SHU 1) Get the state of the shutter (0 for open, 1 for closed). (SHU?)

### SIX-Six Axis Adjuster

Aligns the projected image with the edges of the screen by adjusting the position, keystone, zoom, and tilt of the image geometry.

#### **Parameters**

Access Level: Service

| Command        | Description                                                      | Values                                                                                                |
|----------------|------------------------------------------------------------------|----------------------------------------------------------------------------------------------------|
| SIX+ZOOM <0 1> | Increases or decreases the six-axis zoom control.                | 0 = Decreases the zoom<br>1 = Increases the zoom                                                      |
| SIX+HKEY <0 1> | Increases or decreases the six-axis horizontal keystone control. | <ul><li>0 = Decreases the horizontal keystone</li><li>1 = Increases the horizontal keystone</li></ul> |

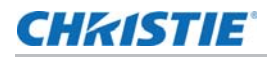

| Command        | Description                                                      | Values                                            |
|----------------|------------------------------------------------------------------|---------------------------------------------------|
| SIX+VKEY <0 1> | Increases or decreases the six-axis vertical keystone control.   | 0 = Decreases the vertical keystone               |
|                |                                                                  | 1 = Increases the vertical keystone               |
| SIX+TILT <0 1> | Increases or decreases the six-axis tilt control.                | 0 = Decreases the tilt                            |
|                |                                                                  | 1 = Increases the tilt                            |
| SIX+HPOS <0 1> | Increases or decreases the six-axis horizontal position control. | 0 = Decreases the horizontal position             |
|                |                                                                  | 1 = Increases the horizontal position             |
| SIX+VPOS <0 1> | Increases or decreases the six-axis vertical position control.   | 0 = Decreases the vertical position               |
|                |                                                                  | 1 = Increases the vertical position               |
| SIX+MODE <0 1> | Sets the access mode for the six-axis adjuster.                  | 0 = Sets default mode (rear access)               |
|                |                                                                  | 1 = Sets front access mode, where the             |
|                |                                                                  | nkey, vkey, npos, and vpos controls are reversed. |
| SIX+DOOR       | Releases the front access cube door latches.                     |                                                   |
| SIX+STOP       | Stops any current adjustment.                                    |                                                   |

### **SOR–Screen Orientation**

Changes the orientation of the displayed image.

#### **Parameters**

Access Level: Admin

### Commands

| Command           | Description                     | Values                                              |  |
|-------------------|---------------------------------|-----------------------------------------------------|--|
| SOR?              | Returns the screen orientation. | -                                                   |  |
| SOR <mode></mode> | Sets the screen orientation.    | 0 = Normal projection (Default,<br>Rear Projection) |  |
|                   |                                 | 1 = Horizontal flip                                 |  |
|                   |                                 | 2 = Vertical flip                                   |  |
|                   |                                 | 3 = Horizontal and vertical flip                    |  |

# **TIL-Tiling Mode**

Sends one video input to all tiles and has it automatically stretched across the entire array. For tiling to work correctly, all displays in the array must be mapped to their correct coordinates.

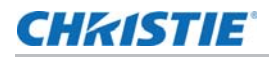

#### **Parameters**

• Access Level: Admin

#### Commands

| Command           | Description                      | Values                                                                                                    |
|-------------------|----------------------------------|----------------------------------------------------------------------------------------------------|
| TIL?              | Returns the tiling mode setting. | -                                                                                                    |
| TIL <mode></mode> | Sets the tiling mode.            | <ul> <li>0 = Disables tiling mode and enables</li> <li>independent display mode</li> <li>1 - Enables tiling mode and disables</li> <li>independent display mode</li> </ul> |

### TMD-Time and Date

Sets the display time and date.

#### **Parameters**

• Access Level: Admin

#### Commands

| Command                    | Description                                    | Values |
|----------------------------|------------------------------------------------|--------|
| TMD?                       | Returns the time and date.                     | -      |
| TMD+TIME hh:mm:ss          | Sets the local time in a 24-hour clock format. | -      |
| TMD+DATE yy/mm/dd          | Sets the date with the format yyyy/ mm/dd.     | -      |
| TMD+FULL yy/mm/dd hh:mm:ss | Sets the time and date.                        | -      |

#### **Examples**

Get the local time. (TMD+TIME?) Set the time to 3pm. (TMD+TIM "15:00:00") (65535 00000 FYI0916 "Setting Time to 15:00:00")

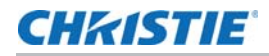

Get the date to January 17th, 2015 (TMD+DATE "2015/01/17") (65535 00000 FYI--916 "Setting Date to 2015/01/17")

# **TMP**–**Temperatures**

Retrieves the historical temperature data for different array areas.

#### **Parameters**

• Access Level: Admin

#### Commands

| Command       | Description                                                 | Values |
|---------------|-------------------------------------------------------------|--------|
| TMP?          | Returns all current temperatures.                           | -      |
| TMP+PEAK?     | Returns all peak temperatures.                              | -      |
| TMP+AVER?     | Returns all average temperatures.                           | -      |
| TMP+HIST? ALL | Returns all temperature histories.                          | -      |
| TMP+HIST? ENV | Returns the Environment (ENV) temperature history.          | -      |
| TMP+HIST? DMD | Returns the DMD temperature history.                        | -      |
| TMP+HIST? DRV | Returns the DRV temperature history.                        | -      |
| TMP+HIST? CPU | Returns the Electronic Module (EM) CPU temperature history. | -      |
| TMP+HIST? RED | Returns the red temperature history.                        | -      |
| TMP+HIST? BLU | Returns the blue temperature history.                       | -      |
| TMP+HIST? GRN | Returns the green temperature history.                      | -      |

# **UID–User ID**

Applies a username and password to access serial command subsets. The available logins are guest, user, admin, and service. The default is guest on the TCP connection, web interface, and on-screen display. The default for the serial port is admin.

#### **Parameters**

Access Level: Guest

| Command                               | Description                                                                   | Values                                                                                                    |
|---------------------------------------|-------------------------------------------------------------------------------|----------------------------------------------------------------------------------------------------|
| UID?                                  | Returns the current access level.                                             | -                                                                                                    |
| UID <username password=""></username> | Logs in with the username and password. Do not add quotation marks or spaces. | -                                                                                                    |
| UID                                   | Resets the log in to the default settings.                                    | Default access settings:<br>Web interface—guest—can only run<br>the UID command.<br>On-screen display—user— additional<br>access privileges can be configured<br>through the OSD interface.<br>TCP—guest—can only run the UID<br>command.<br>Serial—user—additional access<br>privileges can be configured through |
|                                       |                                                                               | the UID command.                                                                                                    |

# **UNI–Uniformity**

Adjusts the display so no area appears brighter than another.

#### **Parameters**

• Access Level: Admin

### Commands

| Command           | Description                          | Values                                           |
|-------------------|--------------------------------------|--------------------------------------------------|
| UNI?              | Returns the uniformity status.       | -                                                |
| UNI <mode></mode> | Sets the brightness uniformity mode. | 0 = Sets brightness uniformity mode off          |
|                   |                                      | 1 = Sets brightness uniformity mode on (Default) |

# **VER–Version**

Retrieves the firmware version.

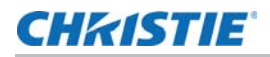

#### **Parameters**

• Access Level: Admin

#### Commands

| Subcode   | Description                                                     | Values |
|-----------|-----------------------------------------------------------------|--------|
| VER?      | Returns the firmware version running on the selected display.   | -      |
| VER+BOOT? | Returns the bootloader version running on the selected display. | -      |

### **WIR–Wireless**

Configures the wireless network connection.

#### **Parameters**

• Access Level: Admin

| Command                                | Description                                                                                        | Values                                          |
|----------------------------------------|----------------------------------------------------------------------------------------------------|-------------------------------------------------|
| WIR?                                   | Returns the wireless settings.                                                                     | -                                               |
| WIR+MODE <0 1>                         | Turns the wireless connection on or off.                                                           | 0 = Turns wireless off<br>1 = Turns wireless on |
| WIR+MODE 1 <ssid> <pass></pass></ssid> | Turns the wireless connection on and specifies the service set identification (SSID) and password. | -                                               |

#### Corporate offices

#### USA – Cypress ph: 714-236-8610 Canada – Kitchener

ph: 519-744-8005 Consultant offices

Italy ph: +39 (0) 2 9902 1161

#### Worldwide offices

Australia ph: +61 (0) 7 3624 4888 Brazil ph: +55 (11) 2548 4753 China (Beijing) ph: +86 10 6561 0240 China (Shanghai) ph: +86 21 6278 7708

#### Eastern Europe and Russian Federation ph: +36 (0) 1 47 48 100 France ph: +33 (0) 1 41 21 44 04

Germany ph: +49 2161 664540

ph: +91 (080) 6708 9999 Japan (Tokyo) ph: 81 3 3599 7481

India

 Korea (Seoul)
 United Arab Emirates

 ph: +82 2 702 1601
 ph: +971 4 3206688

 Republic of South Africa
 United Kingdom

 ph: +27 (0)11 510 0094
 ph: +44 (0) 118 977 8000

#### Singapore ph: +65 6877-8737

ph: +34 91 633 9990

Spain

**CHKISTIE**<sup>®</sup>